MENDELU
 Odbor informačních
 technologií

# Připojení k Wi-Fi síti eduroam

(Návod pro MacOS Ventura a vyšší)

tech.mendelu.cz

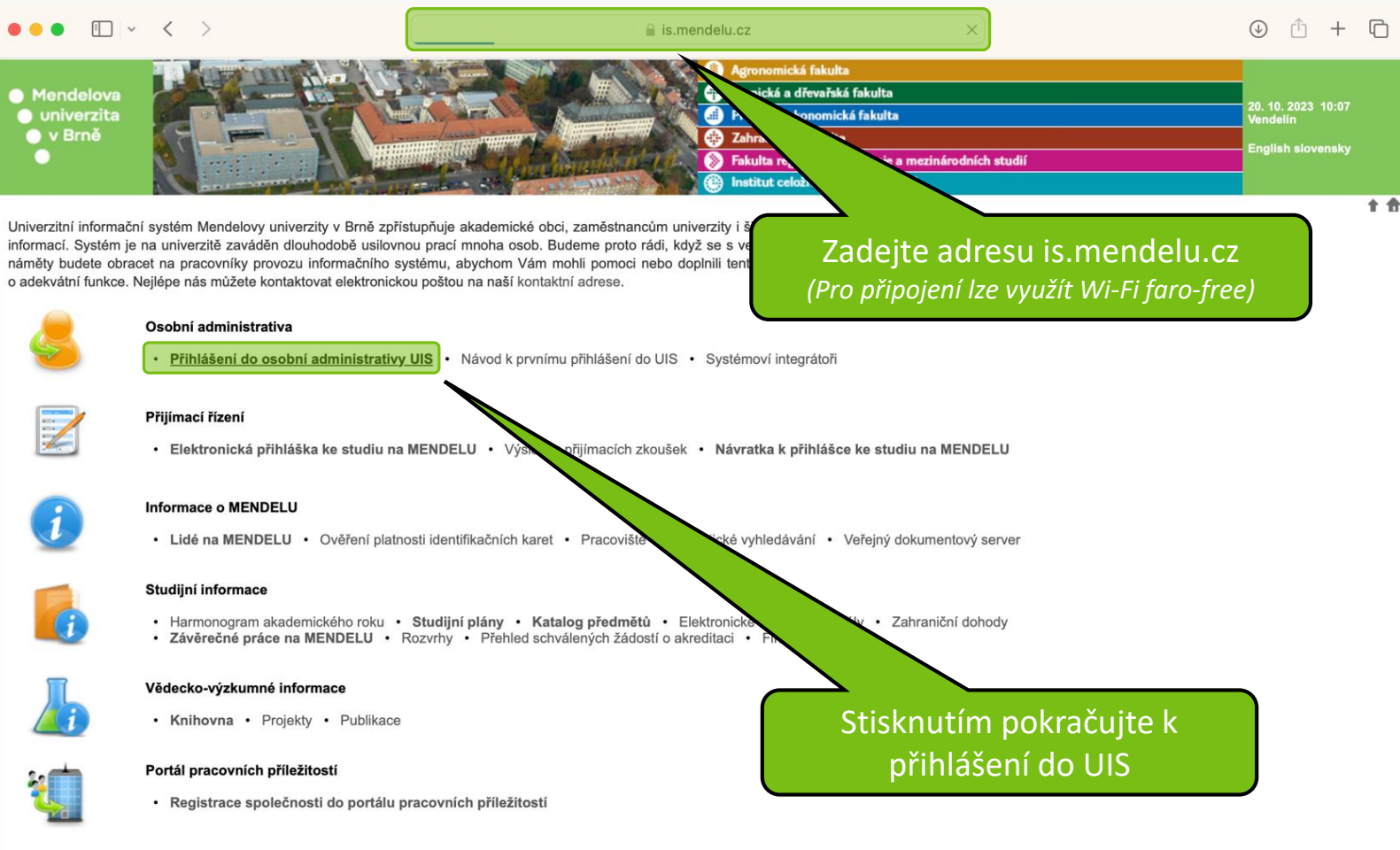

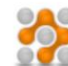

#### O informačním systému

- Dokumentace UIS
   Často kladené otázky
   Statistiky využití UIS
- Uvažujete o zavedení studijního informačního systému na Vaší univerzitě?
- · English version of the information system
- Slovenská verzia informačného systému (Slovak version)
- Zjednodušená verze informačního systému bez designu
- Mandalaua univamita u Dmă

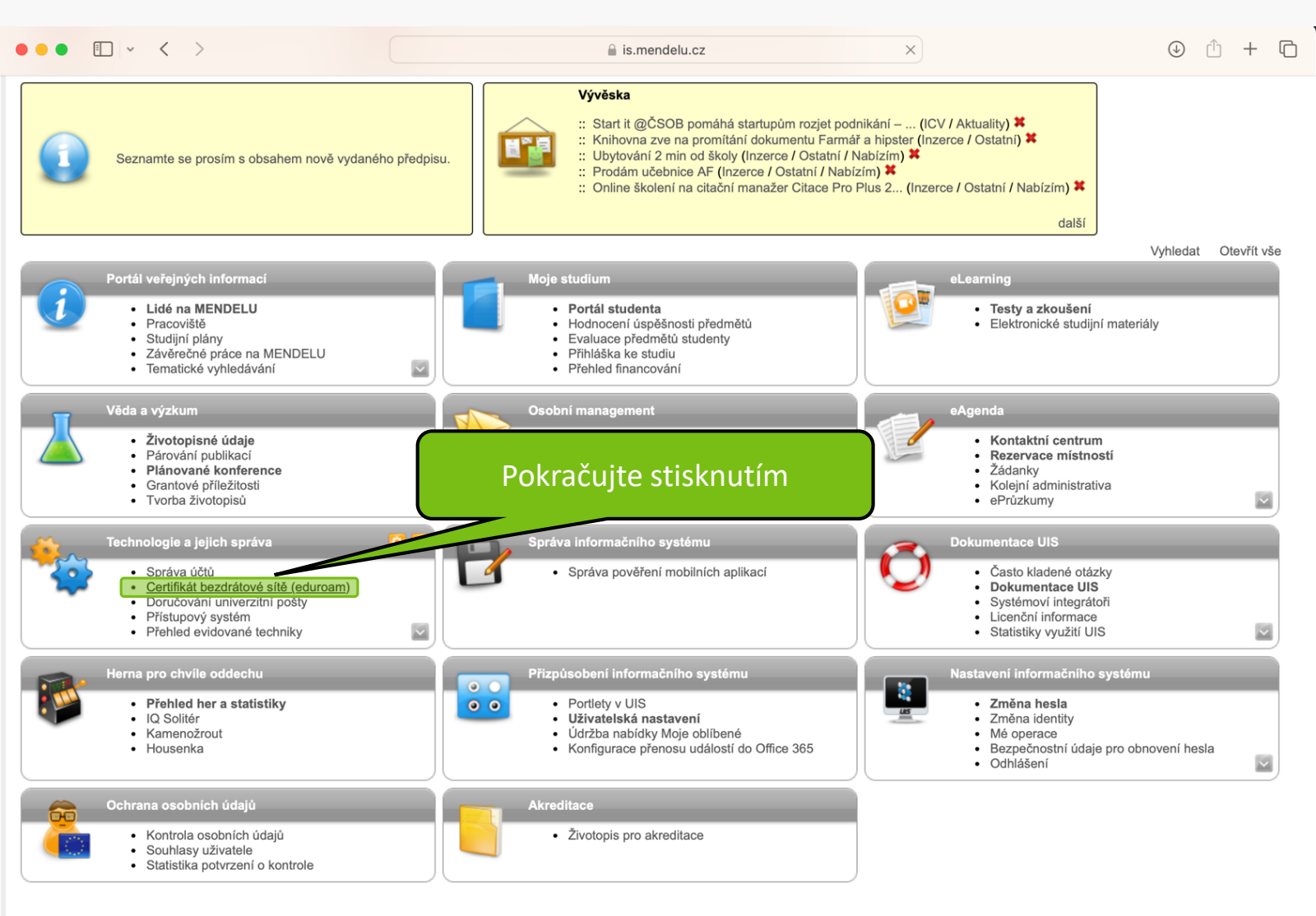

Zjednodušená verze osobní administrativy bez designu

Zpět na hlavní stránku informačního svstému

Mendelova univerzita v Brně

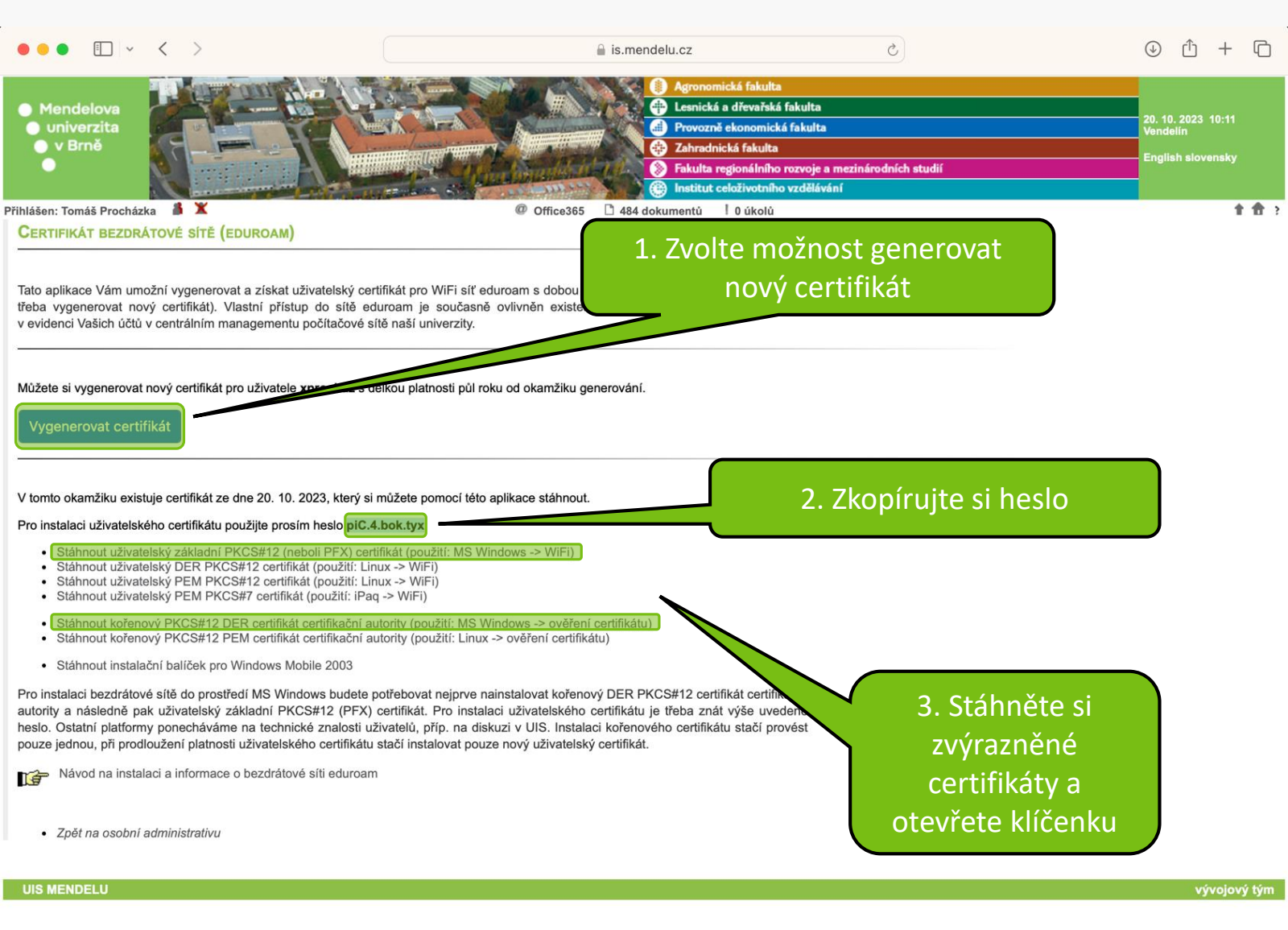

| 🗯 Klíčenka         | Soubor Úpravy Zobrazení Okno            | o Nápo    | věda          |                     |                  |              |
|--------------------|-----------------------------------------|-----------|---------------|---------------------|------------------|--------------|
| •••                | Nové heslo<br>Nová zabezpečená poznámka | ж N       | Ø             | (i) Q Hledat        |                  |              |
| Výchozí svazky klí | Nový svazek klíčů                       | ΖЖN       | y m           | Klíče Certifikáty   | 1                |              |
| 🗗 přihlášení       | Nová předvolba identity                 |           | $\geq$        |                     |                  |              |
| 🗗 Místní polož.    | Importovat položky                      | ት ዝ       |               | V klíčence přejo    | lěte do nabídky: |              |
| Systémové svazky   | Exportovat položky                      | ☆ ¥ E     |               | soubor -> impo      | ortovat položky  |              |
| A Systém           | Přidat svazek klíčů                     | ☆ ¥ A     |               |                     |                  |              |
| System Root        | Smazat svazek klíčů "přihlášení"…       | \7#⊗      |               | Datum změny         | Platnost vyprší  | Svazek klíčů |
|                    | Zavřít                                  | жW        | líč           |                     |                  | přihlášení   |
|                    |                                         |           | líč           |                     |                  | přihlášení   |
|                    | Otevřít                                 |           | líč           |                     |                  | přihlášení   |
|                    | Informace                               | ¥ 1       | plikaci       | 18.10.2023 14:48:00 |                  | přihlášení   |
|                    |                                         | 0.0.1     | plikaci       | 18.10.2023 14:48:10 |                  | přihlášení   |
|                    | Uzamknout svazek klicu "prihlaseni"     | жL        | plikaci       | 18.10.2023 14:48:10 |                  | přihlášení   |
|                    | com.apple.NeteProxy.ProxyToker          | n hesloka | aplikaci      | 18.10.2023 14:48:10 |                  | přihlášení   |
|                    | com.apple.NeteProxy.ProxyToker          | n hesloka | aplikaci      | 18.10.2023 14:48:11 |                  | přihlášení   |
|                    | com.apple.scookmarksagent.xpc           | heslo ka  | aplikaci      | Včera, 13:25        |                  | přihlášení   |
|                    | Andoff-own-encryption-key               | Šifrovac  | í klíč pro Ha | 18.10.2023 14:48:10 |                  | přihlášení   |
|                    | / MetadataKeychain                      | heslo k a | aplikaci      | 18.10.2023 14:53:26 |                  | přihlášení   |
|                    | StandaloneBeacon                        | heslo k a | aplikaci      | 18.10.2023 14:48:05 |                  | přihlášení   |
|                    | / TelephonyUtilities                    | heslo k a | aplikaci      | 18.10.2023 14:48:05 |                  | přihlášení   |
|                    |                                         |           |               |                     |                  | Klíčenka     |

(Ikona klíčenky)

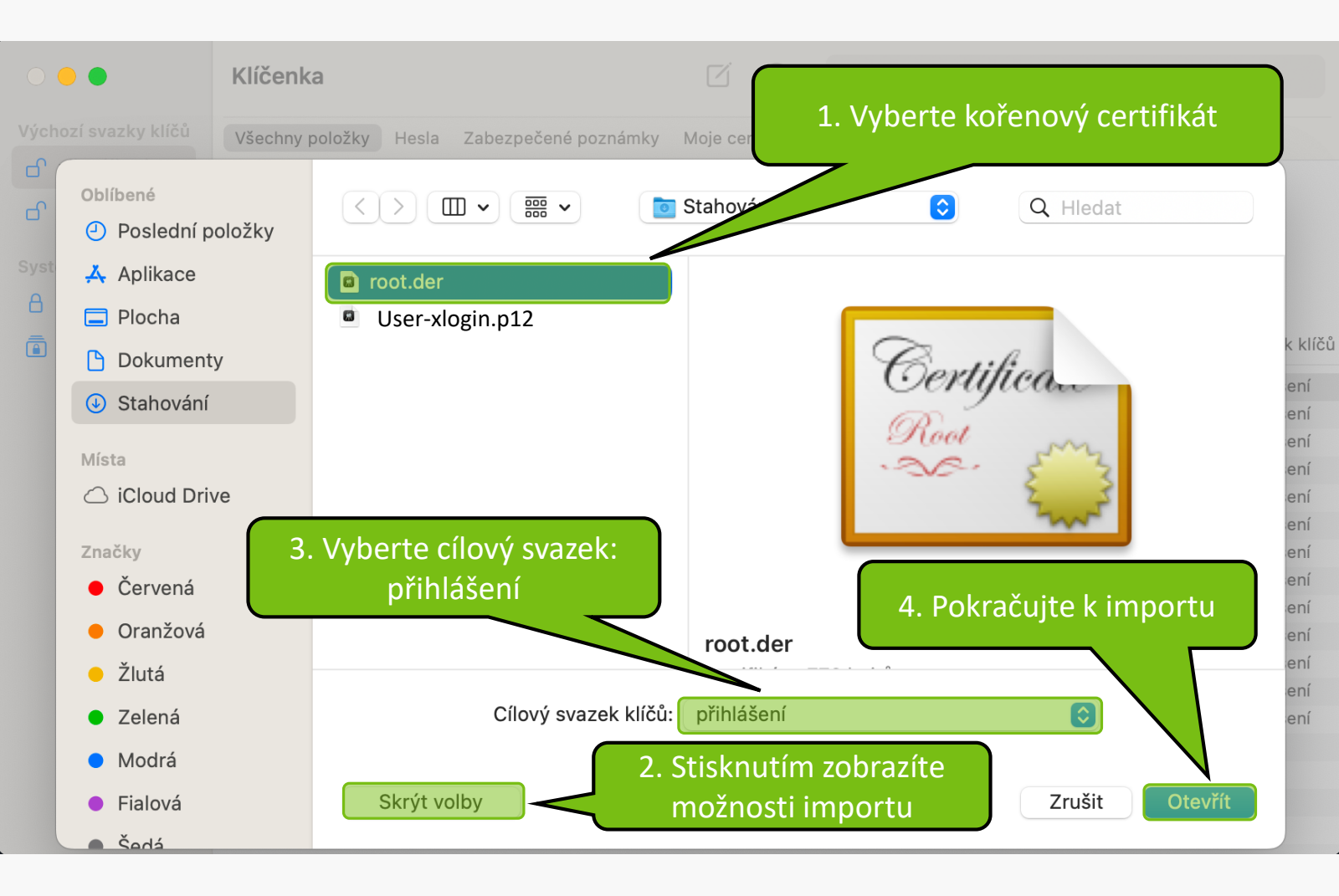

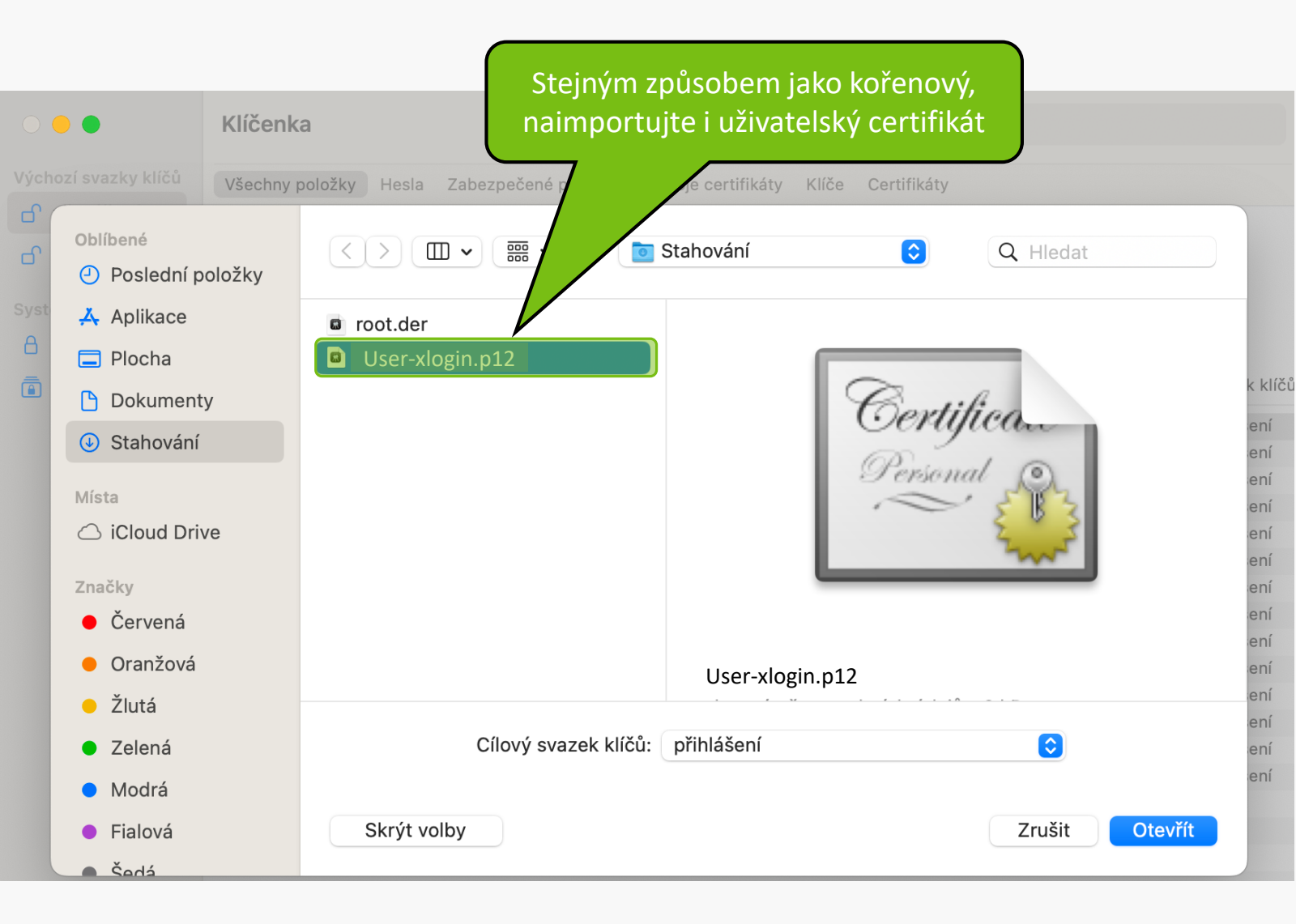

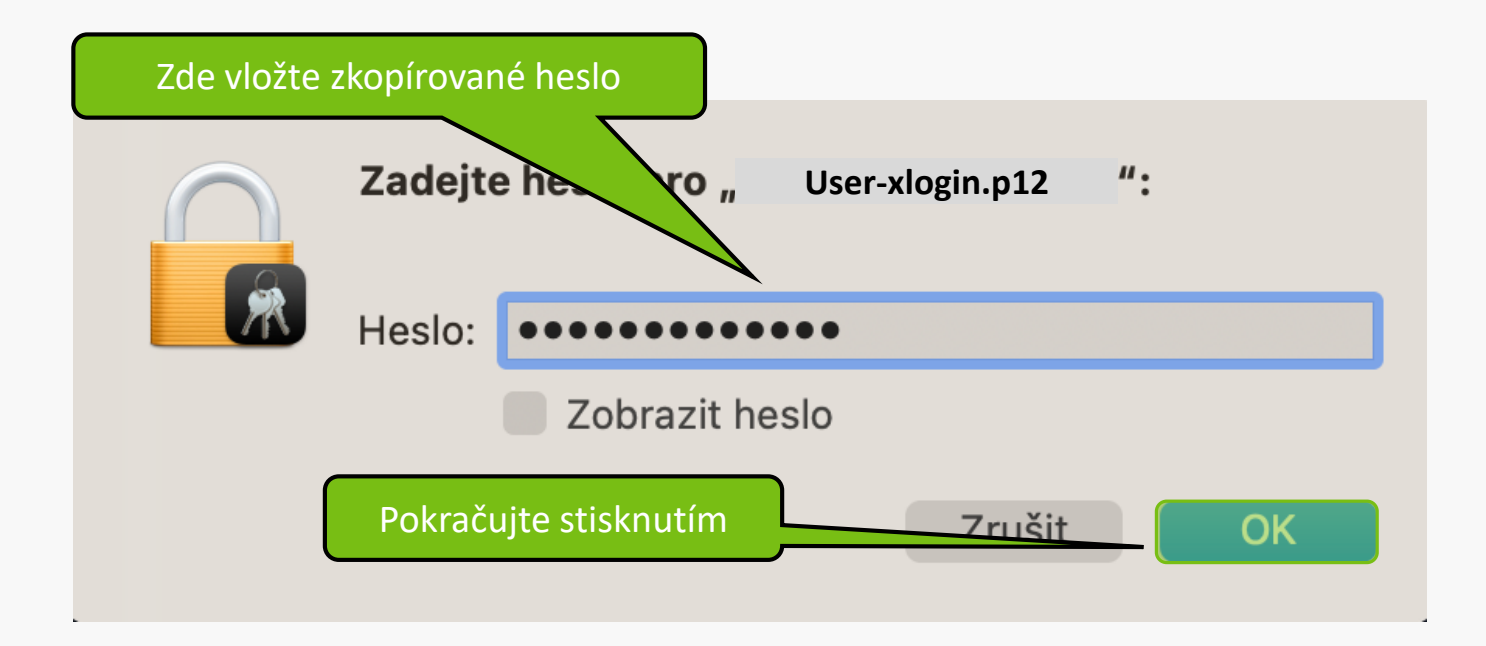

| •••                                                                                               | Klíčenka                                                                                                    |                    | ľ                    | (i) Q Hier      | dat                |                         |  |
|---------------------------------------------------------------------------------------------------|----------------------------------------------------------------------------------------------------|--------------------|----------------------|-----------------|--------------------|-------------------------|--|
| Výchozí svazky klíčů                                                                              | Všechny položky Hesla Zabezpečené poznámky Moje certifikáty Klíče Certifikáty                                                                                                    |                    |                      |                 |                    |                         |  |
| <ul> <li>přihlášení</li> <li>Místní polož</li> <li>Systémové svazky kl</li> <li>Systém</li> </ul> | Certificate       MENDELU         Kořenová certifikační autorita       Platnost vyprší: pátek 6. června 2036 0:22:53 Středoevropský letní č         Platnost vyprší: pátek 6. června 2036 0:22:53 Středoevropský letní č       Ve svazku klíčů přihlášení najdete kořenový i |                    |                      |                 |                    | ořihlášení<br>nový i    |  |
| 💼 System Roots                                                                                    | Název                                                                                                    | ^   D              | Druh                 | Datum změny     | uzivatelsky ce     | rtifikat, <sup>60</sup> |  |
|                                                                                                   |                                                                                                    | рі                 | rivátní klíč         |                 | otevrete           | Je                      |  |
|                                                                                                   | 971AD5F6                                                                                                    | pi                 | rivátní klíč         |                 |                    | přihlášení              |  |
|                                                                                                   | 💡 <key></key>                                                                                                    | Ve                 | eřejný klíč          |                 |                    | přihlášení              |  |
|                                                                                                   | 💡 <key></key>                                                                                                    | рі                 | rivátní klíč         |                 | / /                | přihlášení              |  |
|                                                                                                   | 🛴 Apple Persistent S                                                                                                    | tate Encryption he | eslo k aplikaci      | 18.10.2023 14:  |                    | přihlášení              |  |
|                                                                                                   | 🦾 com.apple.NeteP                                                                                                    | roxy.ProxyToken he | eslo k aplikaci      | 18.10.2023 1    |                    | přihlášení              |  |
|                                                                                                   | 🦾 com.apple.NeteP                                                                                                    | roxy.ProxyToken he | eslo k aplikaci      | 18.10.202       | .10                | přihlášení              |  |
|                                                                                                   | 🦾 com.apple.NeteP                                                                                                    | roxy.ProxyToken he | eslo k aplikaci      | 18.10.2 .:4     |                    | přihlášení              |  |
|                                                                                                   | 🦾 com.apple.NeteP                                                                                                    | roxy.ProxyToken he | eslo k aplikaci      | 18.10 3 14:4    | l8:11              | přihlášení              |  |
|                                                                                                   | 🦾 com.apple.scook                                                                                                    | marksagent.xpc he  | eslo k aplikaci      | Vŏ 13:25        |                    | přihlášení              |  |
|                                                                                                   | / handoff-own-encr                                                                                                    | yption-key Ši      | ifrovací klíč pro Ha | 10.2023 14:4    | l8:10              | přihlášení              |  |
|                                                                                                   | MENDELU                                                                                                    | Ce                 | ertifikát            |                 | 6. 6. 2036 0:22:53 | přihlášení              |  |
|                                                                                                   | / MetadataKeychain                                                                                                    | n he               | eslo k aplikaci      | 18.10.2023 14:5 | 53:26              | přihlášení              |  |
|                                                                                                   | 🛴 StandaloneBeacor                                                                                                    | n he               | eslo k aplikaci      | 18.10.2023 14:4 |                    | přihlášení              |  |
|                                                                                                   | / TelephonyUtilities                                                                                                    | he                 | eslo k aplikaci      | 18.10.2023 14:4 |                    | přihlášení              |  |
|                                                                                                   | 🖾 xlogin@mendel                                                                                                    | u.cz ce            | ertifikát            |                 | 20.10.2024 10:11:3 | 5 přihlášení            |  |

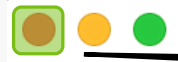

## MENDELU

## 2. Pokračujte stisknutím

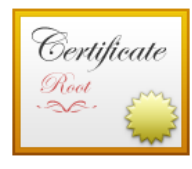

## MENDELU

Kořenová certifikační autorita

Platnost vyprší: pátek 6. června 2036 0:22:53 Středoevropský letní čas **8** Tento kořenový certifikát není důvěryhodný

Důvěra

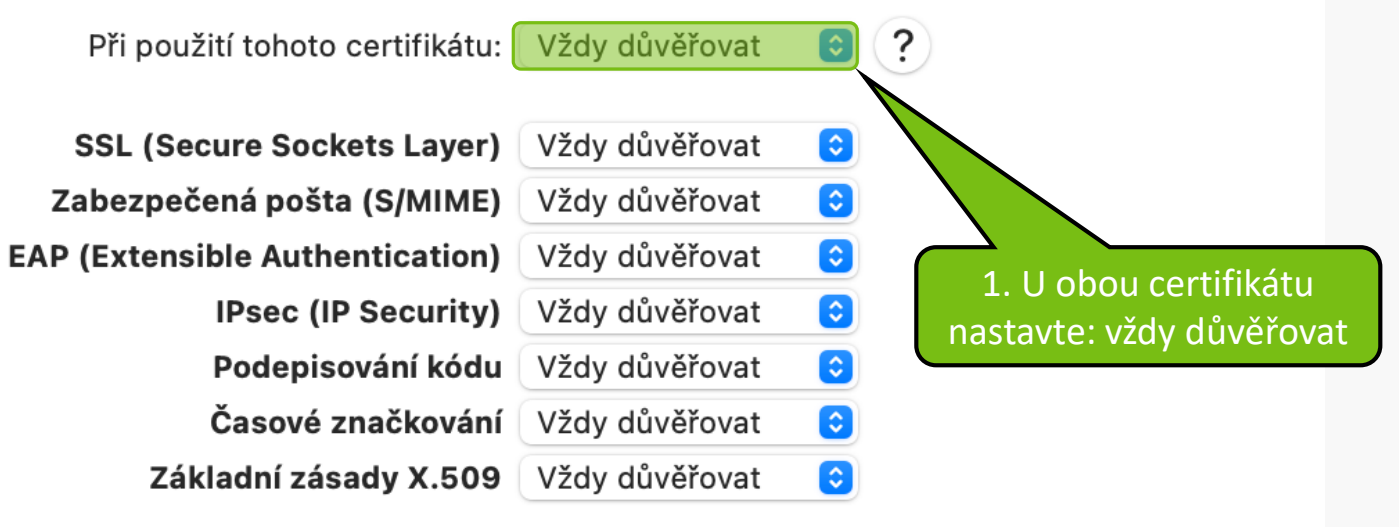

### Podrobnosti

| Názov subiektu   |                     |
|------------------|---------------------|
| Nazev Subjektu   |                     |
| Země nebo oblast | CZ                  |
| Organizace       | Mendel University   |
| Obecný název     | MENDELU             |
| E-mailová adresa | uis-tech@mendelu.cz |

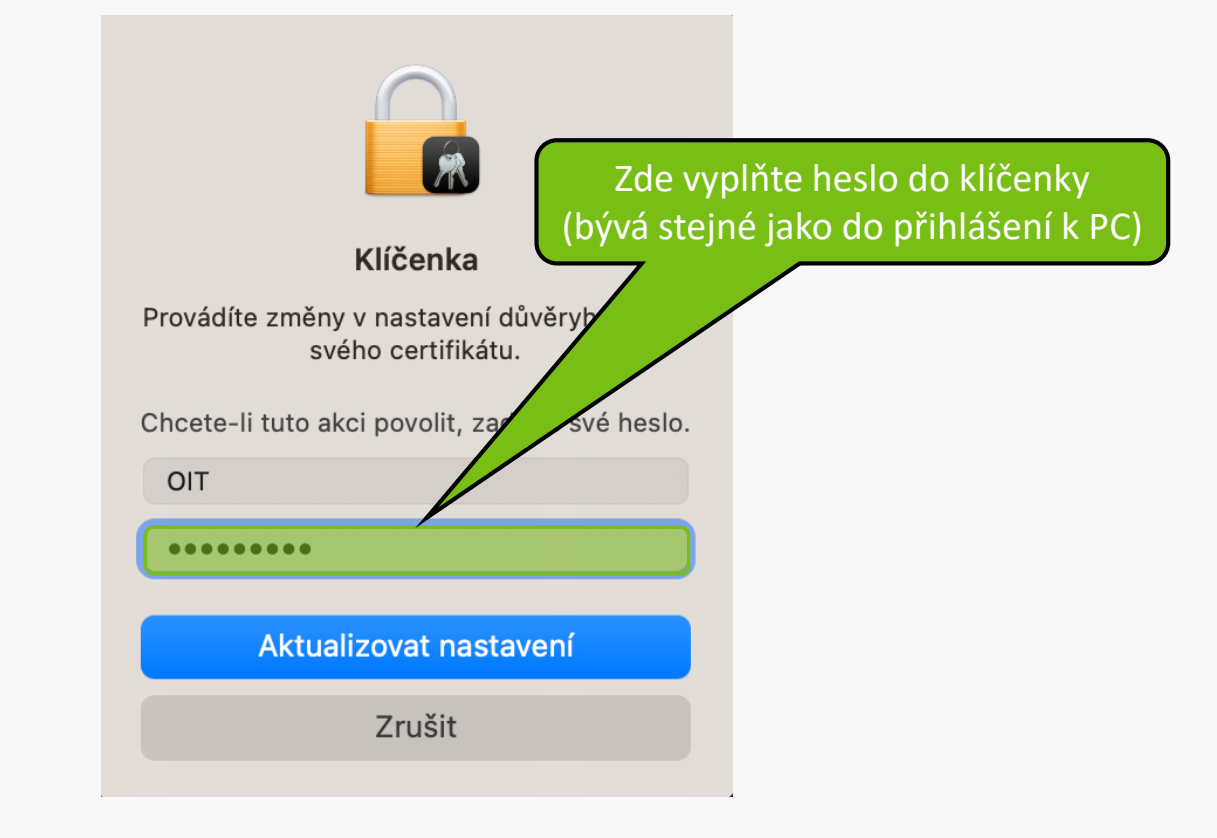

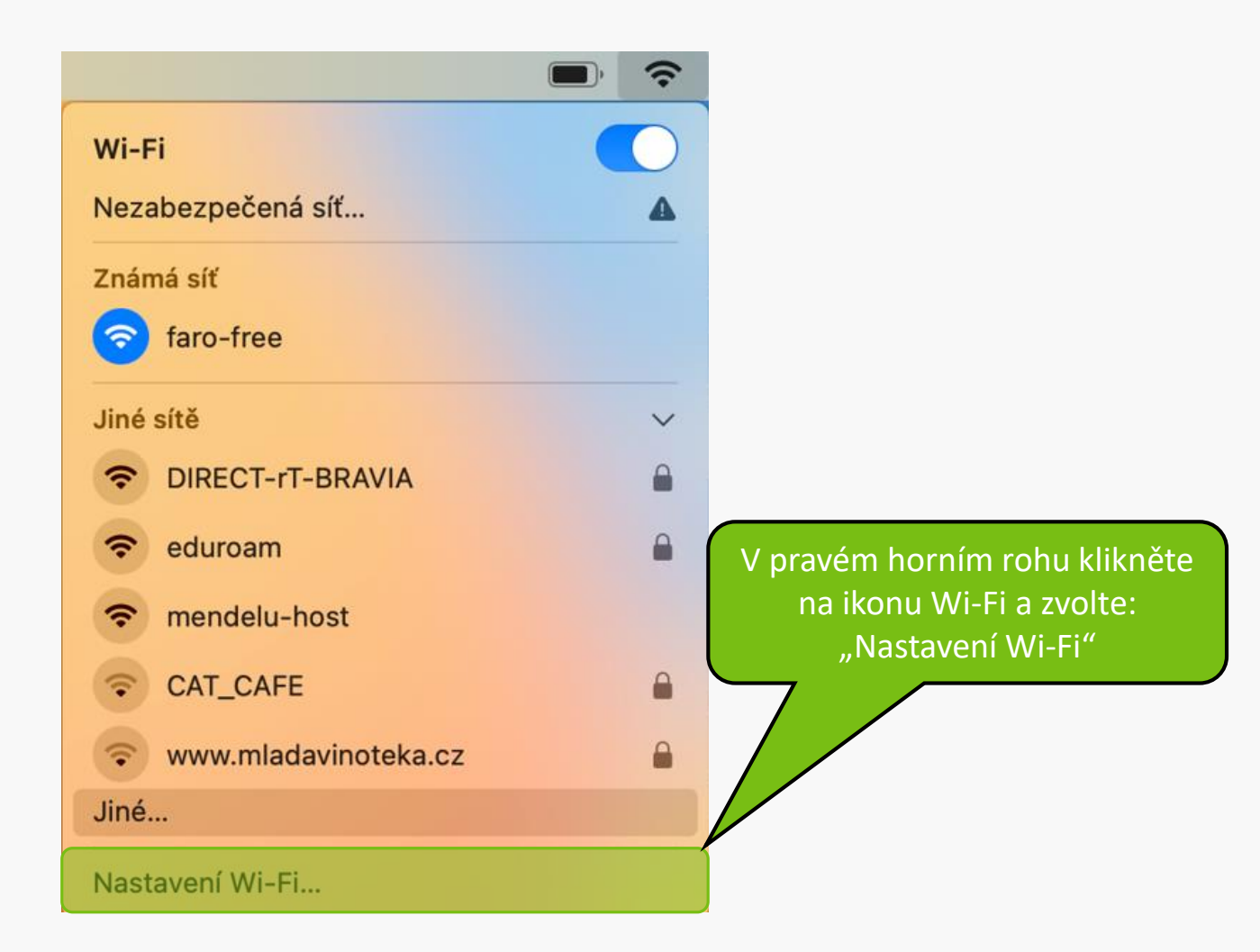

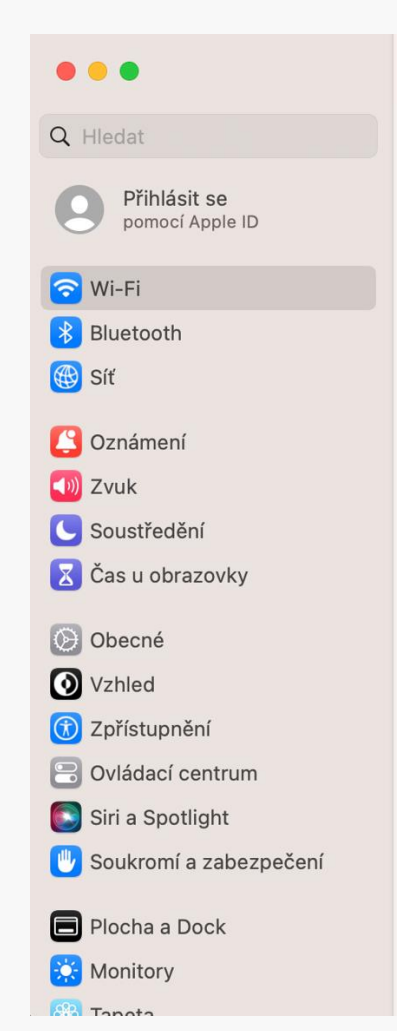

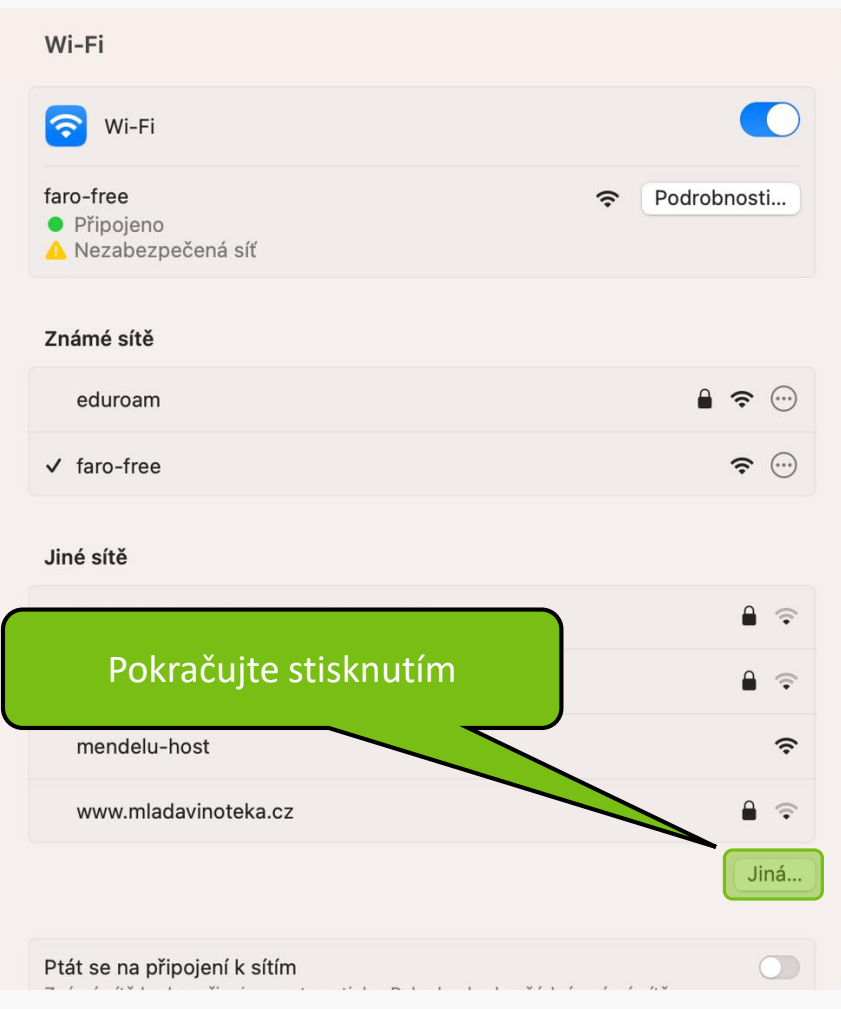

## - Za "xlogin" doplňujte své přihlašovací jméno do UIS

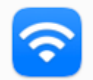

S a

- V p

## Přidat profil Wi-Fi sítě

Zadejte název a typ zabezpečení profilu, který chcete přidat.

|                                                                                                    | Název sítě                                                   | eduroam           |  |  |  |
|----------------------------------------------------------------------------------------------------|--------------------------------------------------------------|-------------------|--|--|--|
|                                                                                                    | Zabezpečení                                                  | WPA2 podnikové 🗘  |  |  |  |
|                                                                                                    | Režim                                                        | EAP-TLS 🗘         |  |  |  |
|                                                                                                    | Identita                                                     | xlogin@mendelu.cz |  |  |  |
|                                                                                                    | Uživatel                                                     | xlogin@mendelu.cz |  |  |  |
|                                                                                                    | Zobrazit heslo                                               |                   |  |  |  |
| tis<br>za                                                                                                    | knutím vytvoříte záznam sítě<br>hájíte připojování k eduroam |                   |  |  |  |
|                                                                                                    |                                                              | Zrušit OK         |  |  |  |
| ípadě, že v poli "Identita" nepůjde vybrat certifikát nebo bude mizet, <b>povolte a opět zakažte možnost zobrazit heslo</b> . |                                                              |                   |  |  |  |

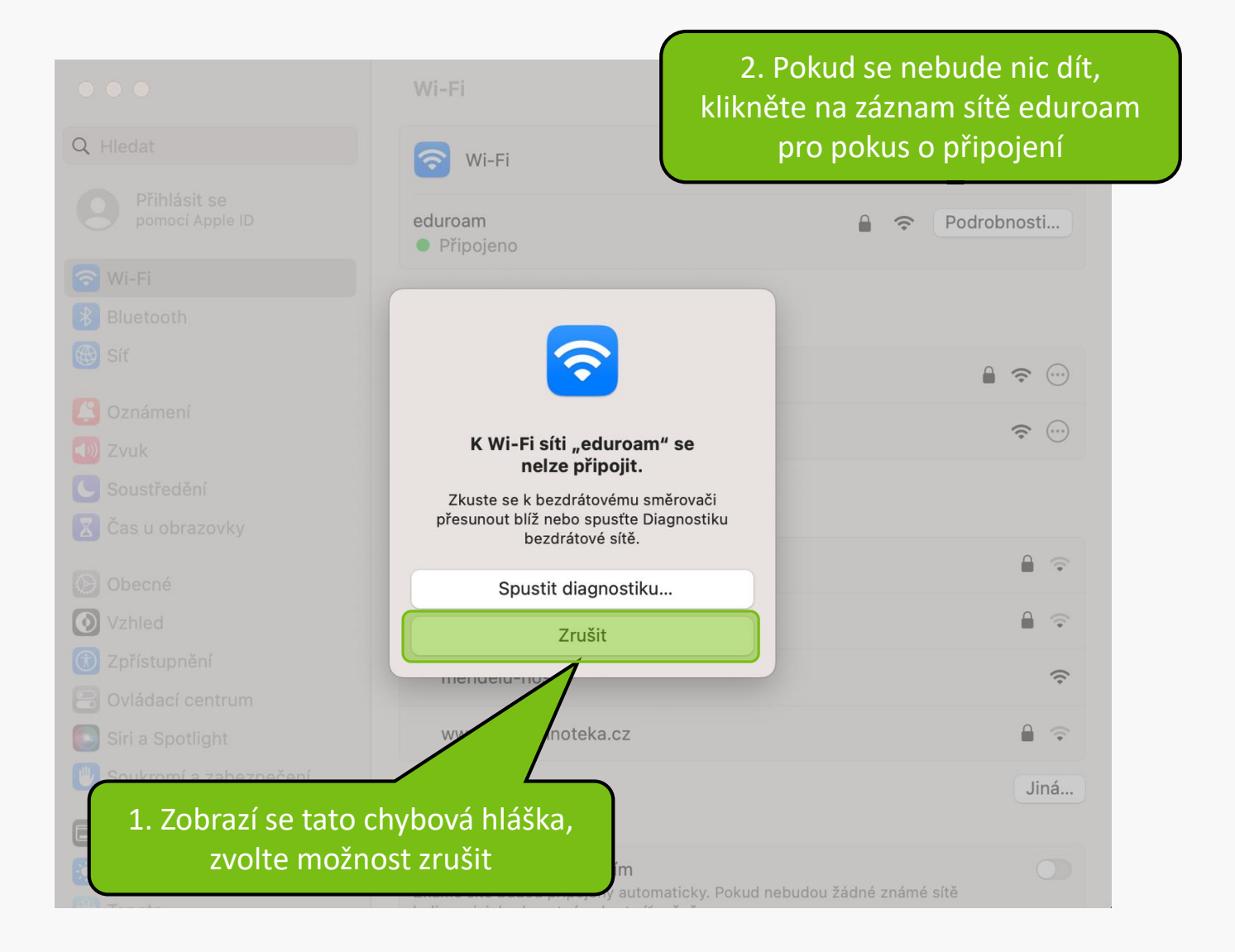

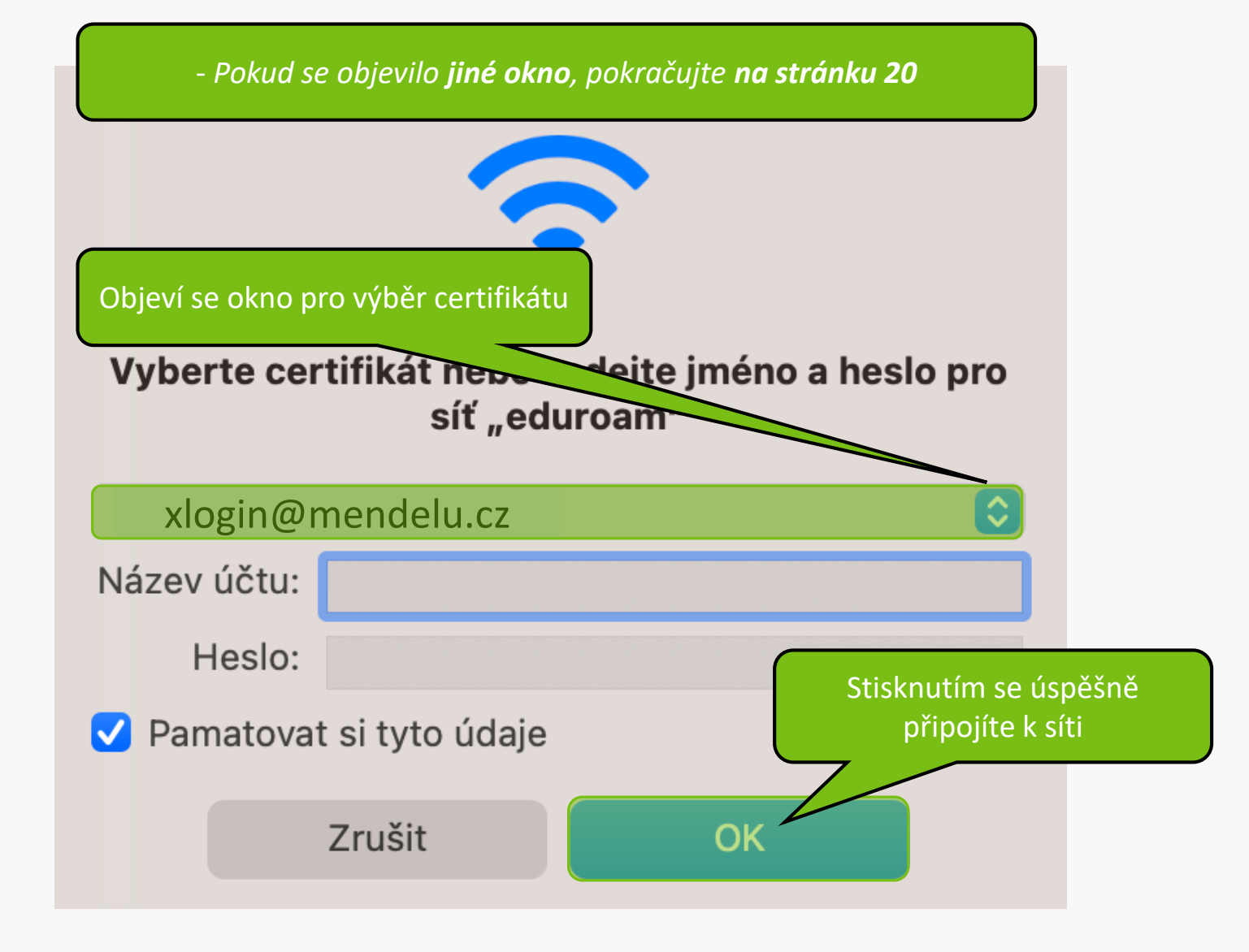

## $\bigcirc$ $\bigcirc$ $\bigcirc$

### Ověření certifikátu

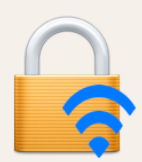

#### Ověřování totožnosti v síti "eduroam"

Před ověřením totožnosti na serveru "aleph.mendelu.cz" byste měli přezkoumat certifikát serveru a ujistit se, že je pro tuto síť vhodný.

Chcete-li si certifikát prohlédnout, klikněte na "Zobrazit certifikát".

#### Vždy důvěřovat certifikátu "aleph.mendelu.cz"

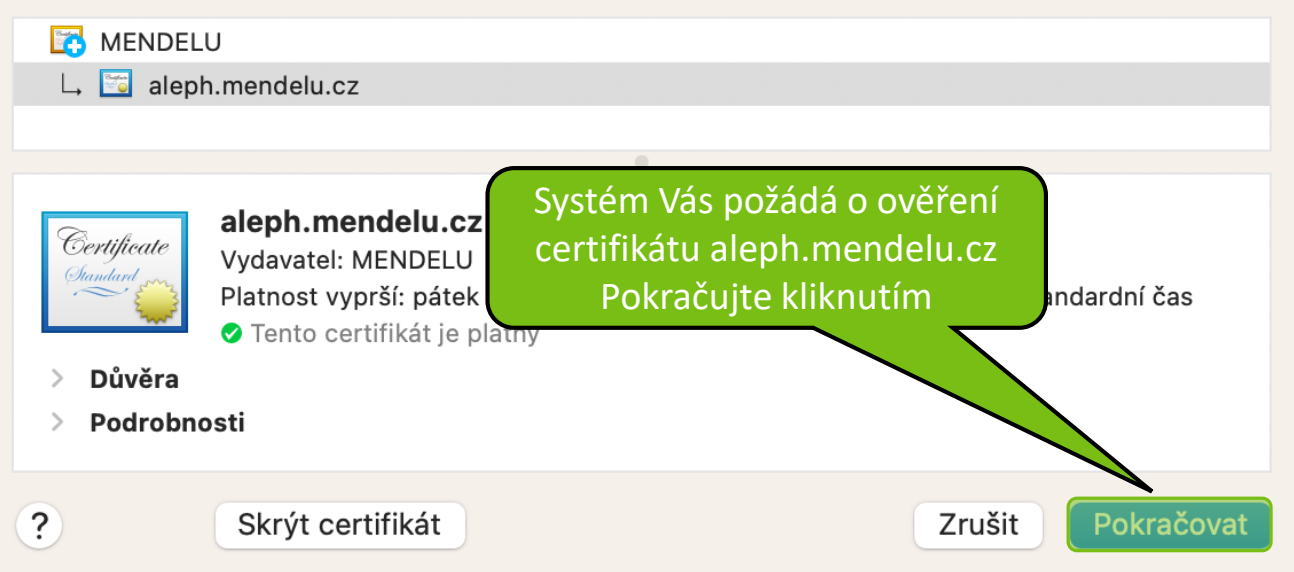

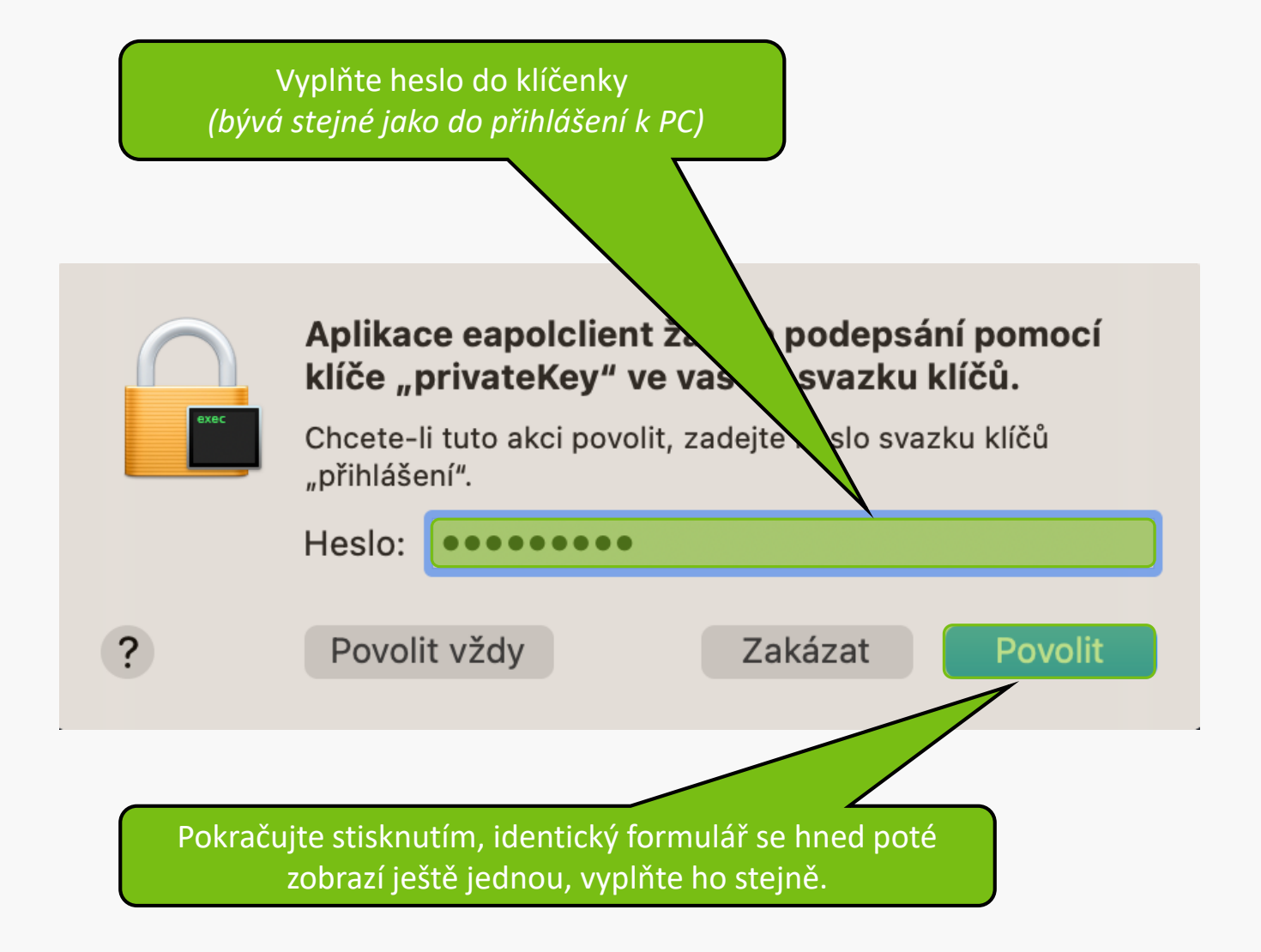

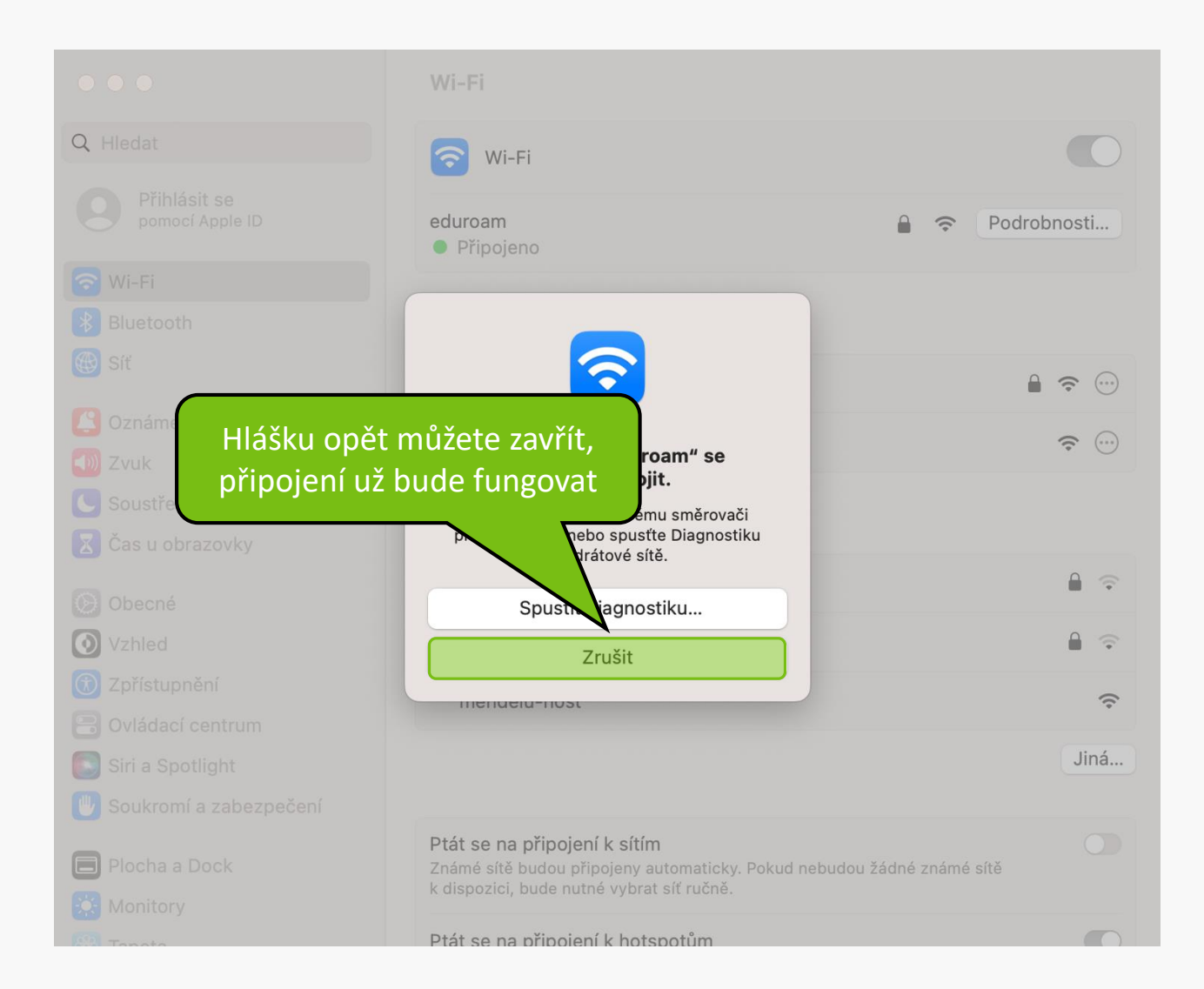

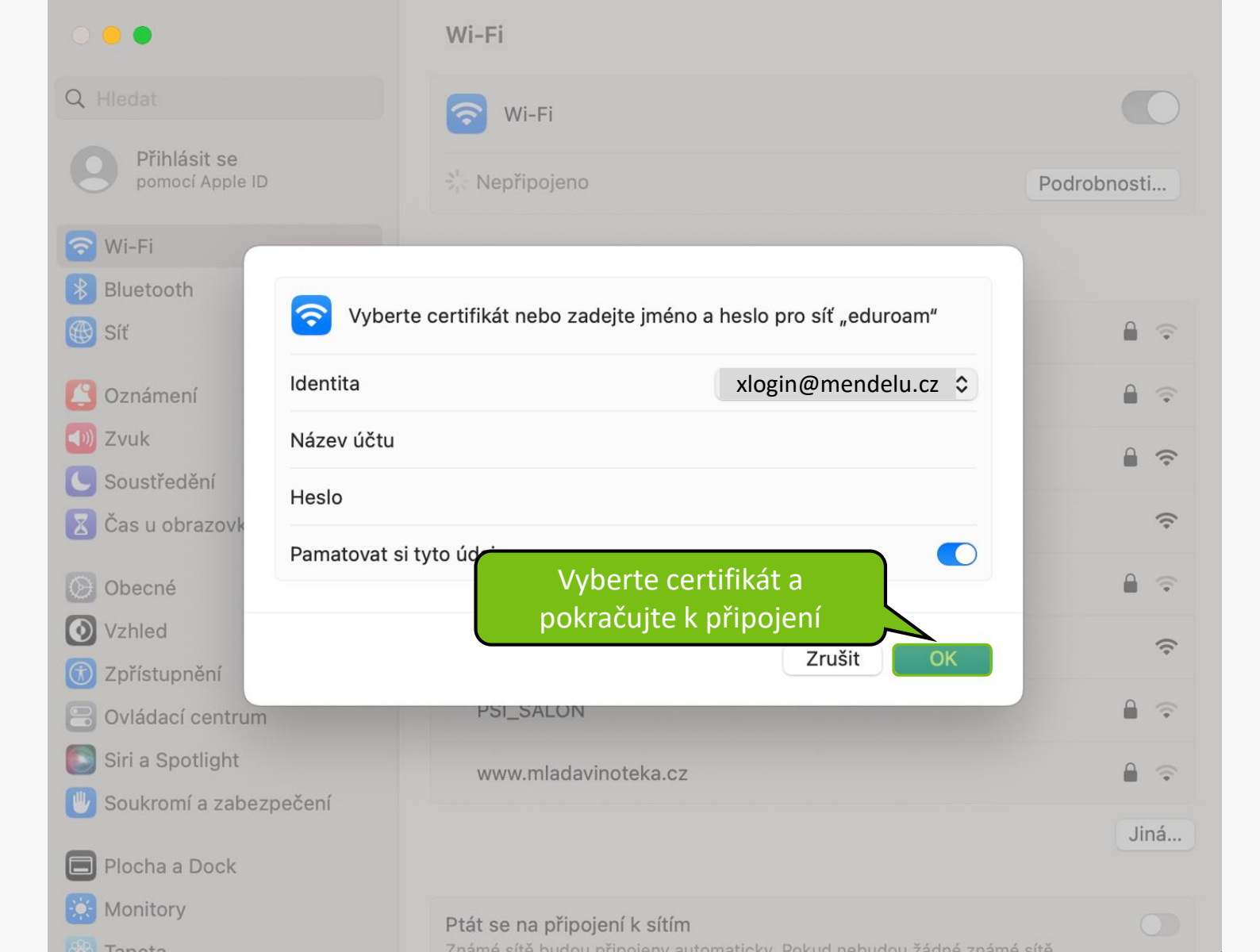

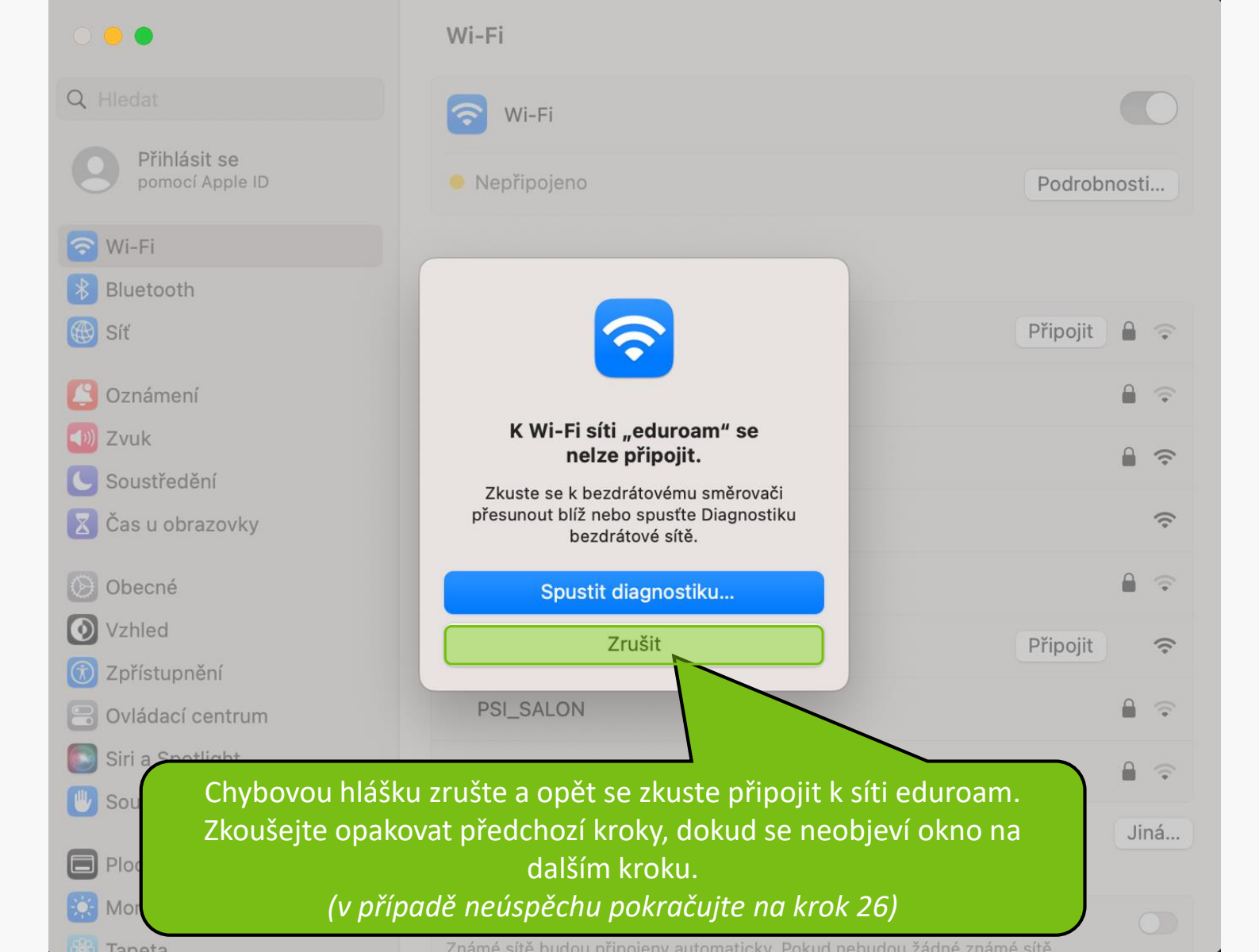

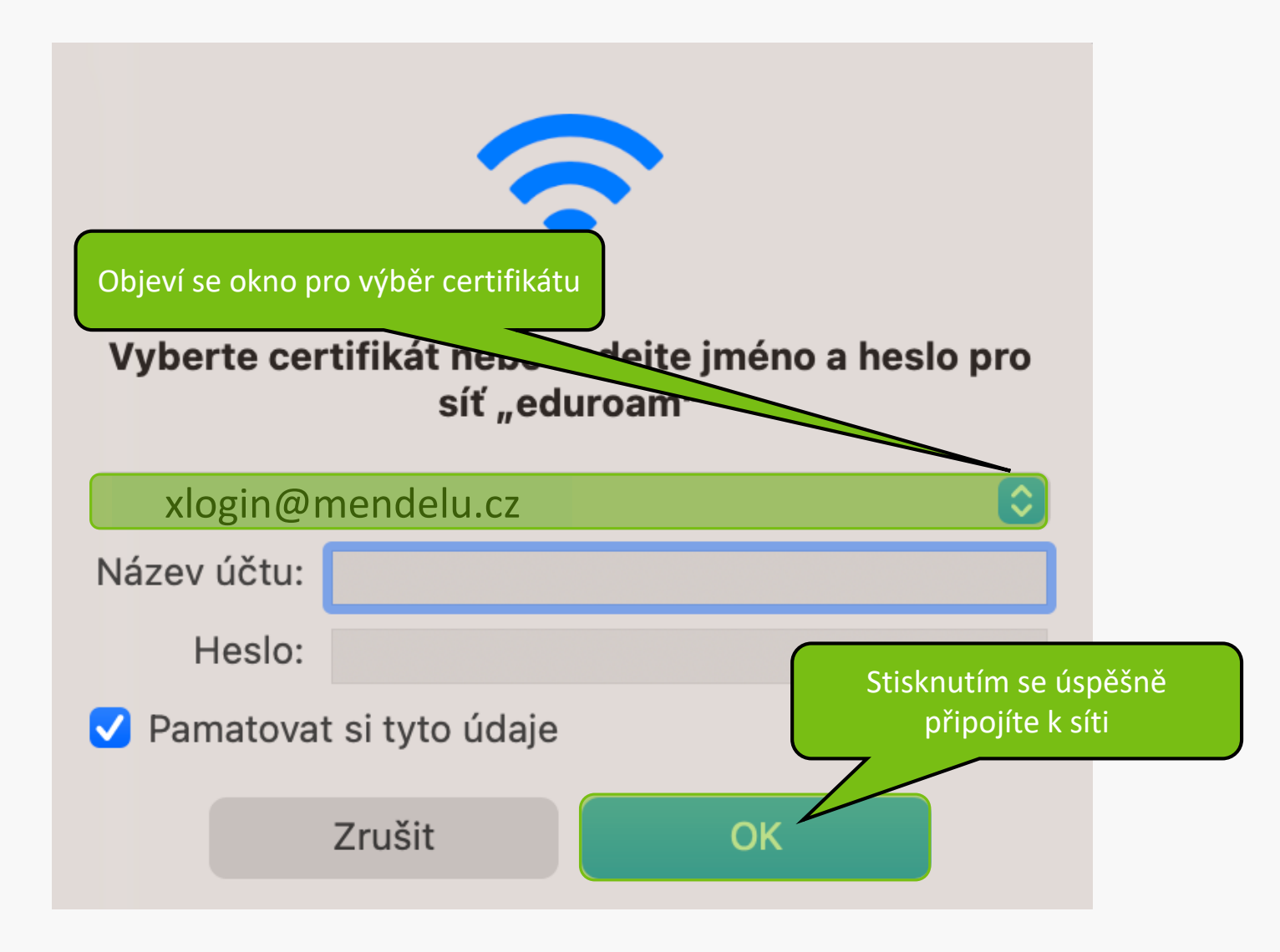

## $\bigcirc$ $\bigcirc$ $\bigcirc$

### Ověření certifikátu

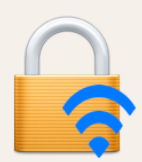

#### Ověřování totožnosti v síti "eduroam"

Před ověřením totožnosti na serveru "aleph.mendelu.cz" byste měli přezkoumat certifikát serveru a ujistit se, že je pro tuto síť vhodný.

Chcete-li si certifikát prohlédnout, klikněte na "Zobrazit certifikát".

#### Vždy důvěřovat certifikátu "aleph.mendelu.cz"

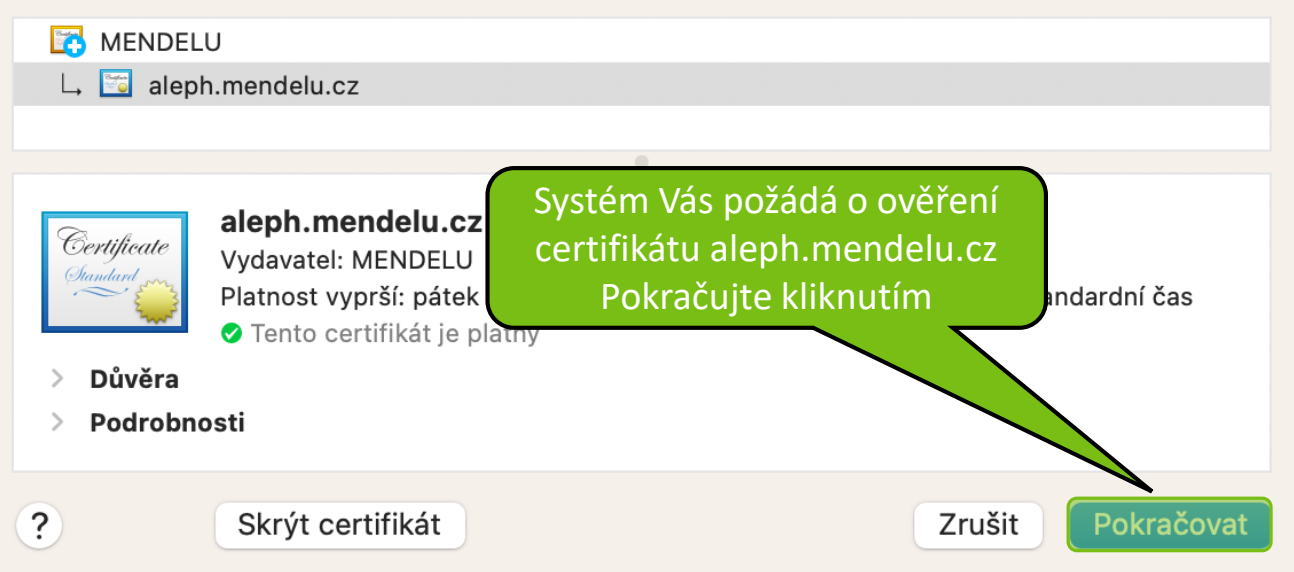

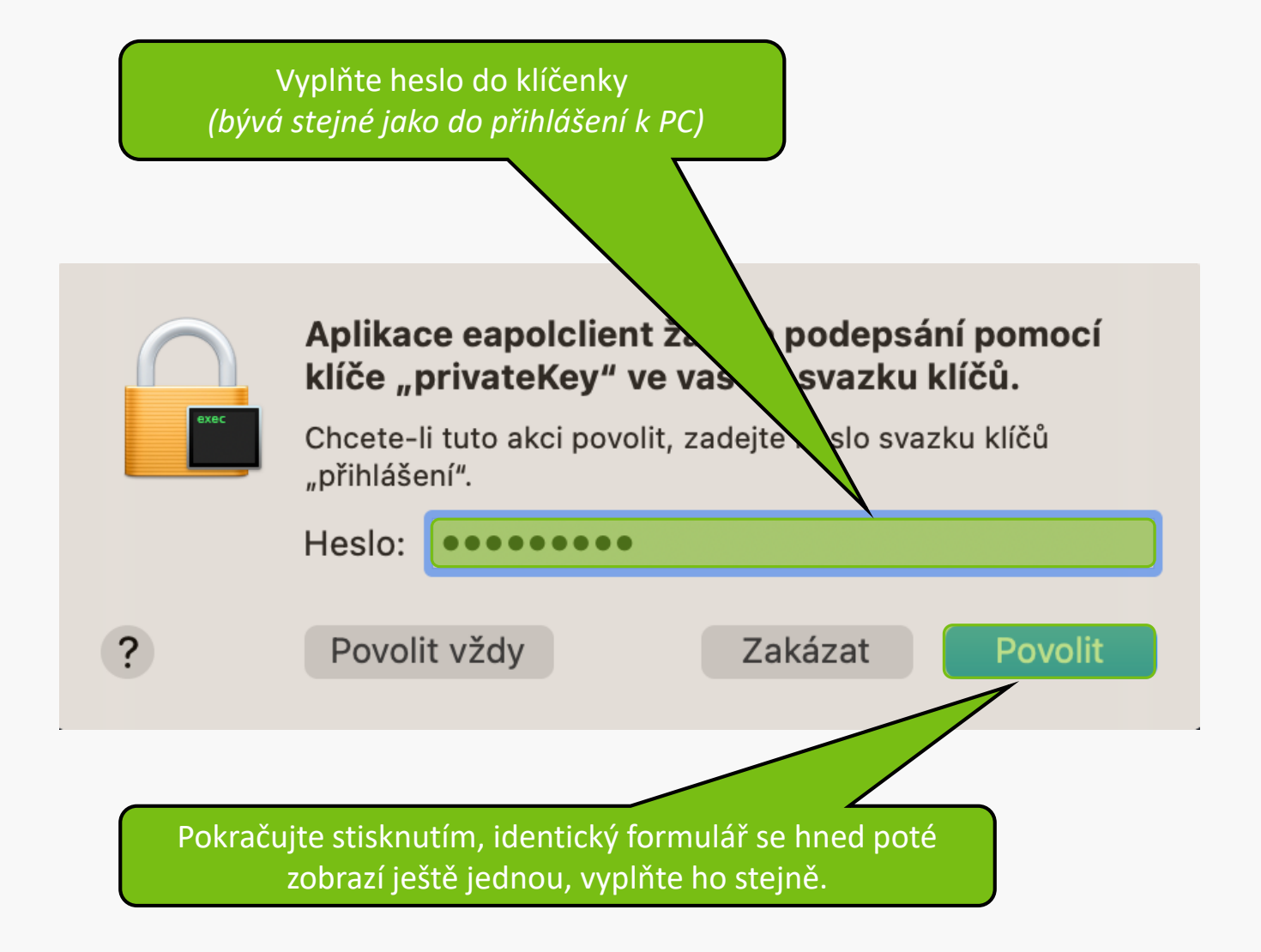

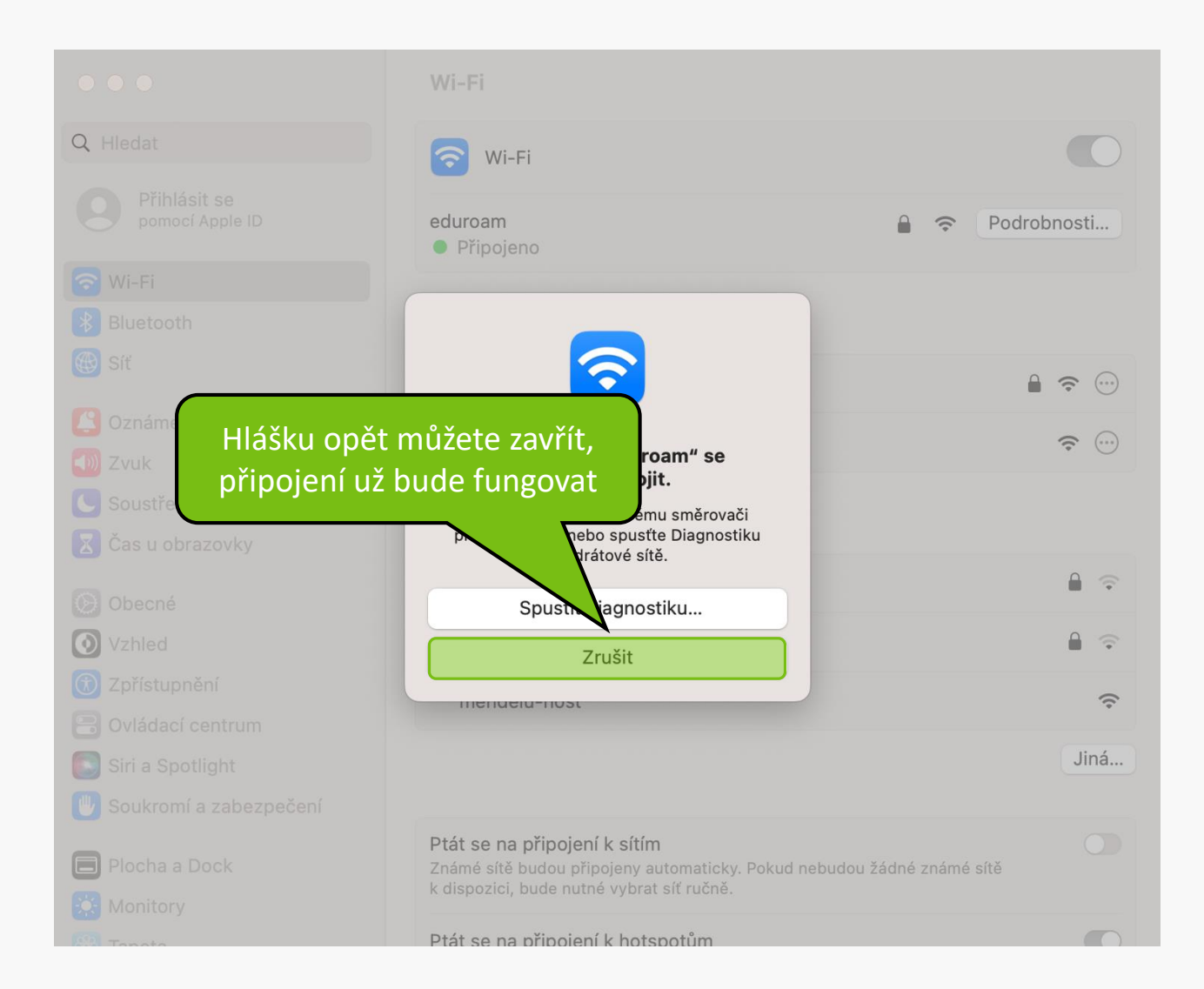

## Připojení selhalo? - Zkuste jestě další postup:

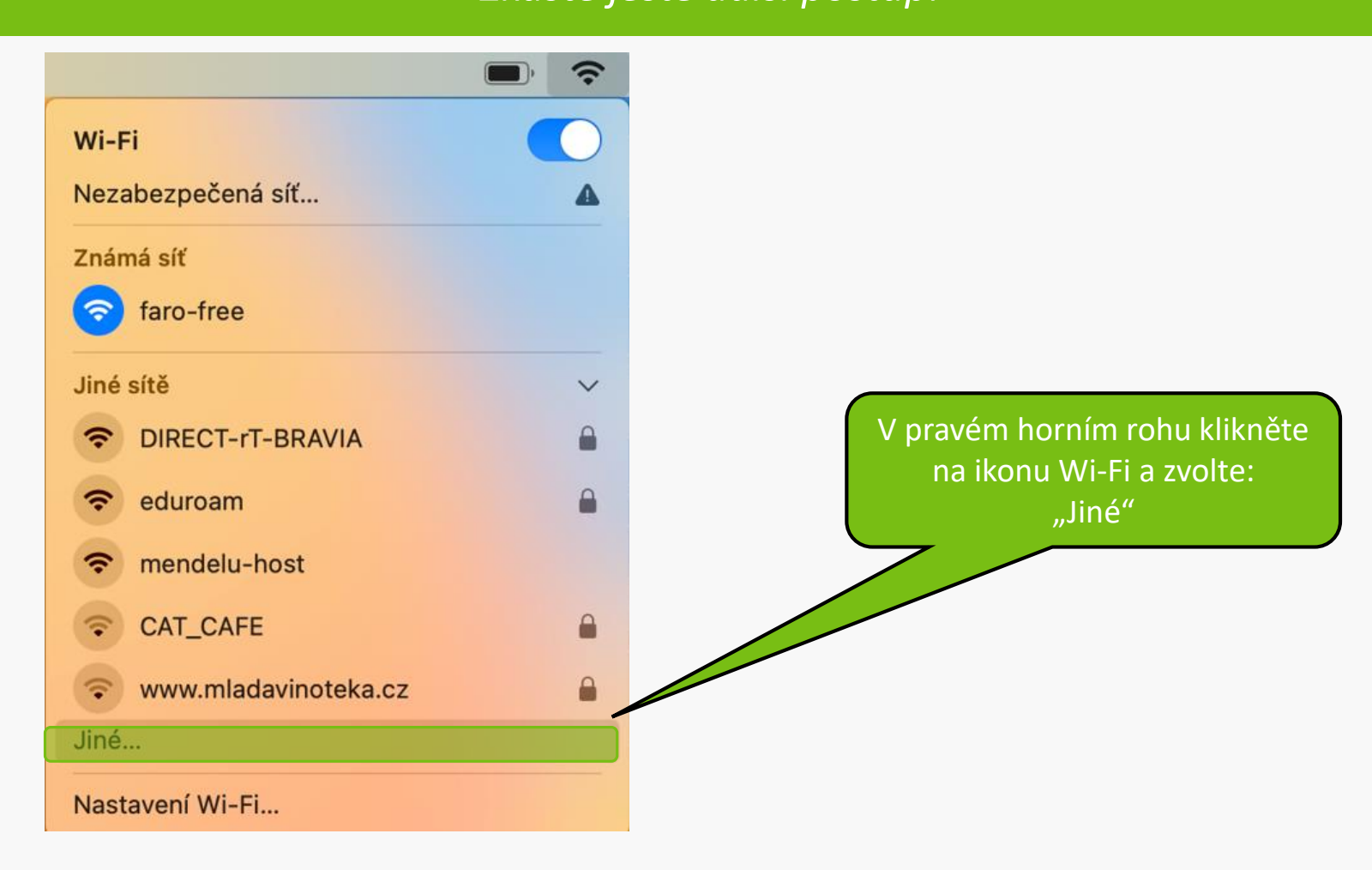

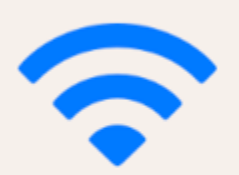

## Vyhledat Wi-Fi síť a připojit se k ní.

Zadejte název a typ zabezpečení sítě, ke které se chcete připojit.

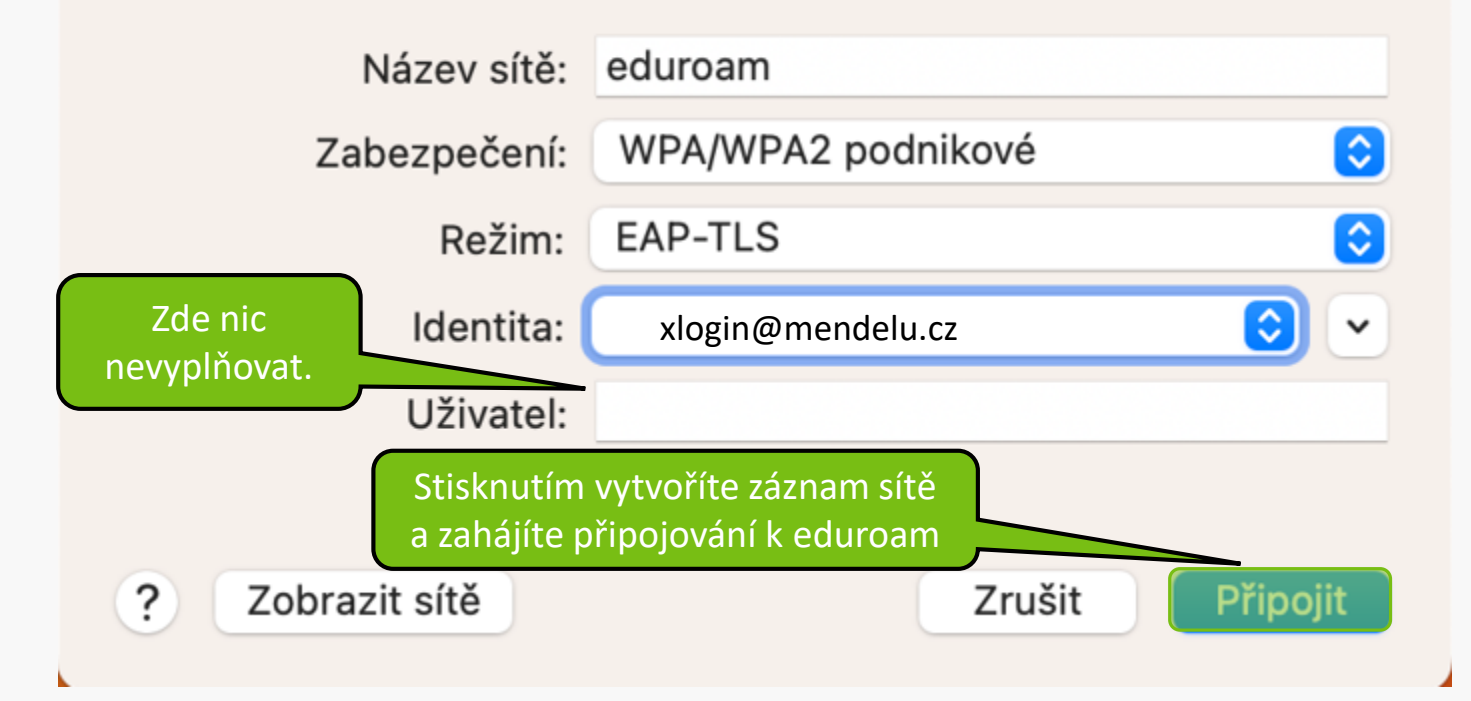

## $\bullet \bullet \bullet$

## Ověření certifikátu

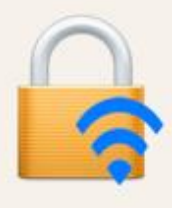

## Ověřování totožnosti v síti "eduroam"

Před ověřením totožnosti na serveru "aleph.mendelu.cz" byste měli přezkoumat certifikát serveru a ujistit se, že je pro tuto síť vhodný.

Chcete-li si certifikát prohlédnout, klikněte na "Zobrazit certifikát".

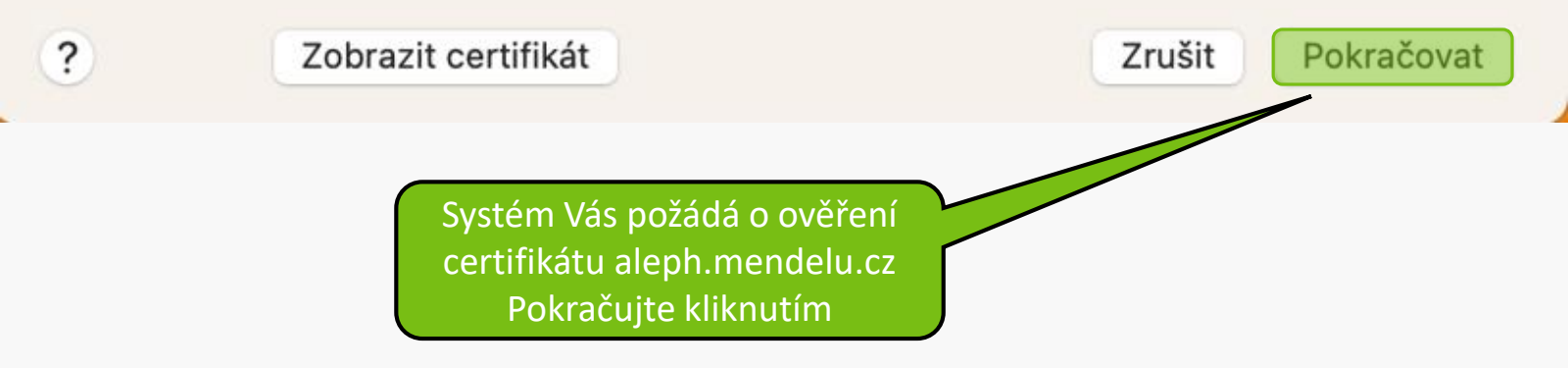

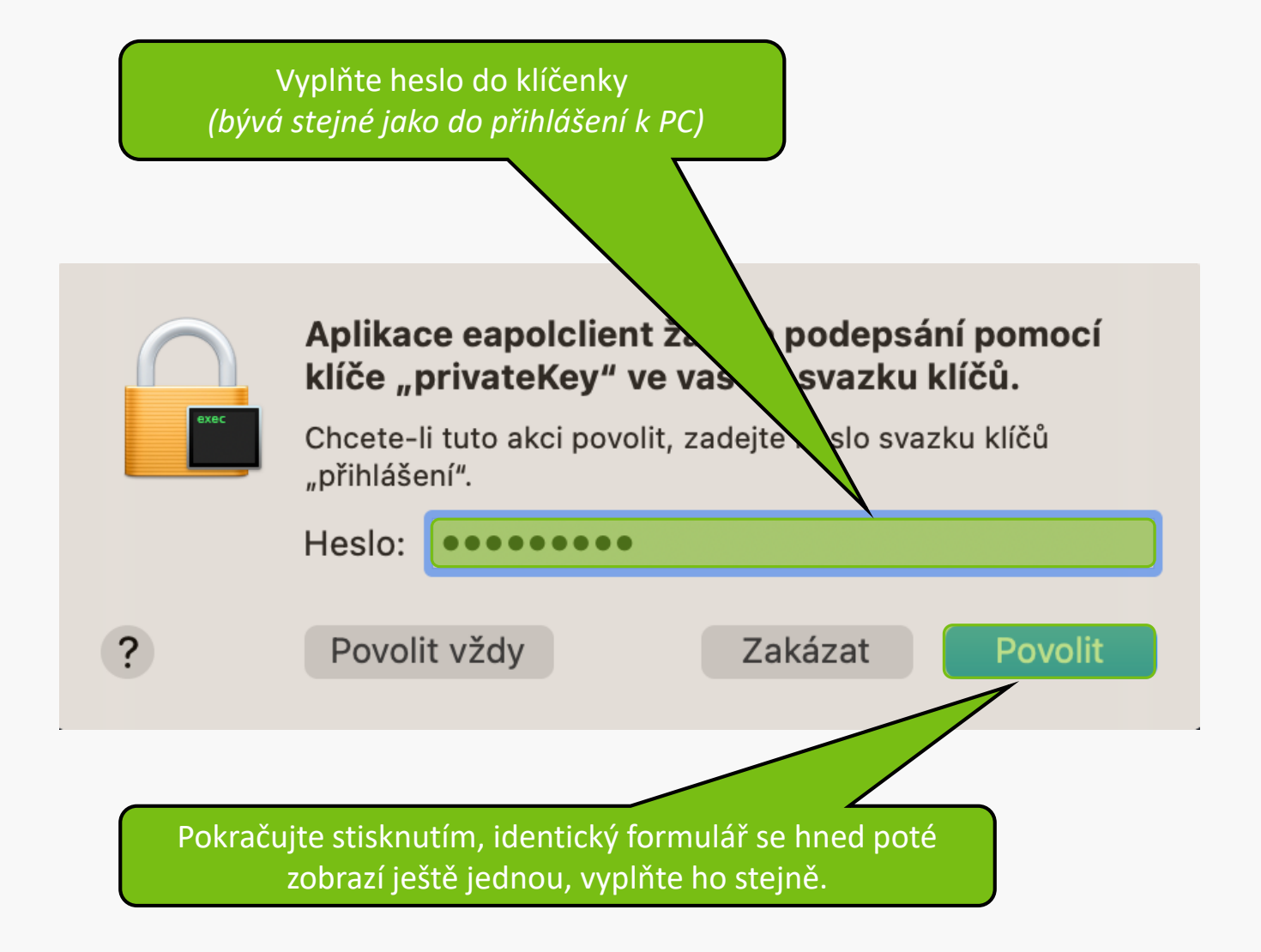

## Připojení selhalo?

- Napiště požadavek na: helpdesk.mendelu.cz

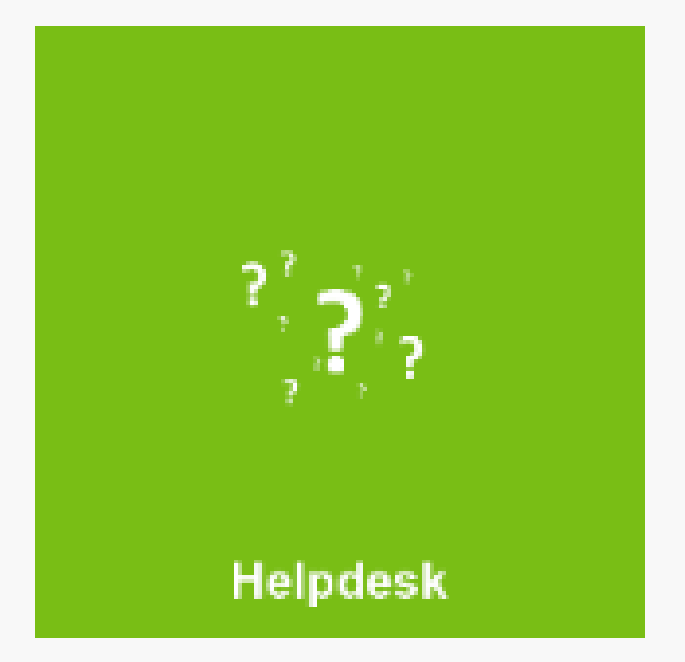

MENDELU
 Odbor informačních
 technologií

# Návod připravila

IT podpora OIT MENDELU

tech.mendelu.cz